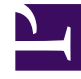

## **GENESYS**<sup>®</sup>

This PDF is generated from authoritative online content, and is provided for convenience only. This PDF cannot be used for legal purposes. For authoritative understanding of what is and is not supported, always use the online content. To copy code samples, always use the online content.

## Workforce Management Web for Supervisors Help

Agregar/eliminar elementos del escenario: Agregar perfiles

4/17/2025

## Agregar/eliminar elementos del escenario: Agregar perfiles

En el Asistente para agregar/eliminar elementos de escenario, en la pantalla **Agregar perfiles**, los centros se muestran en un árbol que se encuentra dentro de una tabla con las siguientes columnas:

- Perfiles—Nombre de cada perfil.
- **Presente**—El número de perfiles, basado en este contrato, que ya están presentes en el escenario. (Sólo lectura).
- Agregar—El número de perfiles del tipo seleccionado para agregar al escenario. (Editable).

Para agregar perfiles:

- 1. Muestre uno o más perfiles en el árbol, que incluye unidades de negocios, centros y perfiles.
- 2. Seleccione y edite los números en la columna **Agregar**, según sea necesario.
- 3. Haga clic en **Finalizar** para guardar los cambios realizados en el escenario del programa.